# PXIe-7822 Getting Started

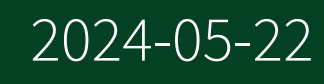

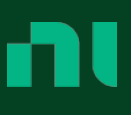

# Contents

| Getting Started                                    |
|----------------------------------------------------|
| Safety Guidelines                                  |
| Electromagnetic Compatibility Guidelines           |
| Unpacking the Kit                                  |
| Verifying the Kit Contents 5                       |
| Preparing the Environment                          |
| Installing Software on the Host Computer           |
| Installing the NI PXIe-7822R6                      |
| Verifying Hardware Installation for Host Targets   |
| Verifying Hardware Installation for Remote Systems |
| Connecting the NI PXIe-7822R                       |
| Digital I/O 10                                     |
| Installing Noise Suppression Ferrites 11           |

## **Getting Started**

This document describes how to begin using the NI PXIe-7822R.

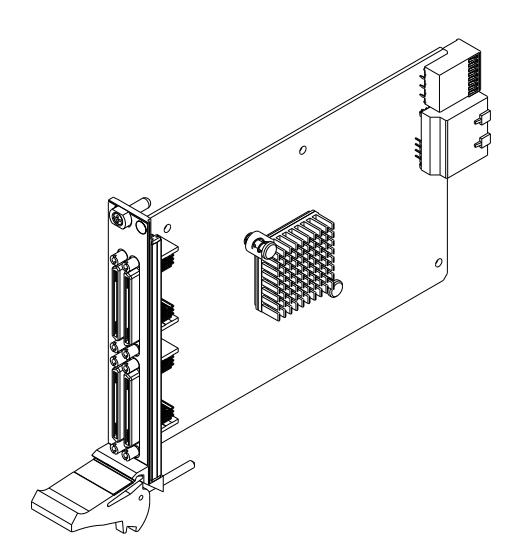

© 2015–2021 National Instruments Corporation. All rights reserved. Refer to the <National Instruments>\\_Legal Information directory for information about NI copyright, patents, trademarks, warranties, product warnings, and export compliance.

### Safety Guidelines

**Caution** Do not operate the NI PXIe-7822R in a manner not specified in this user manual. Product misuse can result in a hazard. You can compromise the safety protection built into the product if the product is damaged in any way. If the product is damaged, return it to National Instruments for repair.

## **Electromagnetic Compatibility Guidelines**

This product was tested and complies with the regulatory requirements and limits for electromagnetic compatibility (EMC) as stated in the product specifications. These requirements and limits are designed to provide reasonable protection against harmful interference when the product is operated in its intended operational electromagnetic environment.

This product is intended for use in residential, commercial, and industrial locations. However, harmful interference may occur in some installations or when the product is connected to a peripheral device or a test object. To minimize interference with radio and television reception and prevent unacceptable performance degradation, install and use this product in strict accordance with the instructions in the product documentation.

Furthermore, any changes or modifications to the product not expressly approved by National Instruments could void your authority to operate it under your local regulatory rules.

**Notice** To ensure the specified EMC performance, operate this product only with shielded cables and accessories. Do not use unshielded cables or accessories unless they are installed in a shielded enclosure with properly designed and shielded input/output ports and connected to the product using a shielded cable. If unshielded cables or accessories are not properly installed and shielded, the EMC specifications for the product are no longer guaranteed.

**Caution** To ensure the specified EMC performance, install two (2) snapon, ferrite beads (777297-01) per connected I/O cable in accordance with the product installation instructions.

**Notice** To ensure the specified EMC performance, the length of any cable connected to the input port(s) must be no longer than 3 m (10 ft).

### Unpacking the Kit

**Notice** To prevent electrostatic discharge (ESD) from damaging the device, ground yourself using a grounding strap or by holding a grounded object, such as your computer chassis.

- 1. Touch the antistatic package to a metal part of the computer chassis.
- 2. Remove the device from the package and inspect the device for loose components or any other sign of damage.

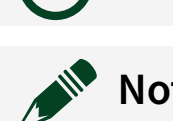

**Notice** Never touch the exposed pins of connectors.

**Note** Do not install a device if it appears damaged in any way.

3. Unpack any other items and documentation from the kit.

Store the device in the antistatic package when the device is not in use.

#### Verifying the Kit Contents

Verify that the following components are in your kit.

Figure 4. Kit Contents for the NI PXIe-7822R

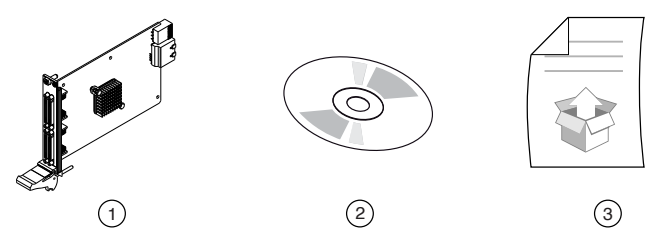

- 1. Hardware
- 2. NI-RIO Media
- 3. Getting Started Guide

### **Preparing the Environment**

Ensure that the environment in which you are using the NI PXIe-7822R meets the following specifications.

| Operating temperature<br>(IEC 60068-2-1, IEC 60068-2-2) | 0 °C to 55 °C                   |
|---------------------------------------------------------|---------------------------------|
| Operating humidity (IEC 60068-2-78)                     | 10% RH to 90% RH, noncondensing |
| Pollution degree                                        | 2                               |
| Maximum altitude                                        | 2,000 m                         |

Indoor use only.

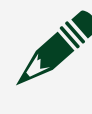

**Note** Refer to the device specifications on <u>ni.com/manuals</u> for complete specifications.

## Installing Software on the Host Computer

Before using the NI PXIe-7822R, you must install the following application software and device drivers on the host computer.

- 1. LabVIEW 2014 SP1 or later
- 2. LabVIEW Real-Time Module 2014 SP1 or later [1]
- 3. LabVIEW FPGA Module 2014 SP1 or later
- 4. NI R Series Multifunction RIO Device Drivers February 2015 or later

Visit <u>ni.com/info</u> and enter the Info Code softwareversion for minimum software support information.

## Installing the NI PXIe-7822R

**Notice** To prevent damage to the NI PXIe-7822R caused by ESD or contamination, handle the module using the edges or the metal bracket.

1. Ensure the AC power source is connected to the chassis before installing the module.

The AC power cord grounds the chassis and protects it from electrical damage while you install the module.

- 2. Power off the chassis.
- 3. Inspect the slot pins on the chassis backplane for any bends or damage prior to installation. Do not install a module if the backplane is damaged.
- 4. Remove the black plastic covers from all the captive screws on the module front panel.
- 5. Identify a supported slot in the chassis. The following figure shows the symbols that indicate the slot types.

Figure 2. Chassis Compatibility Symbols

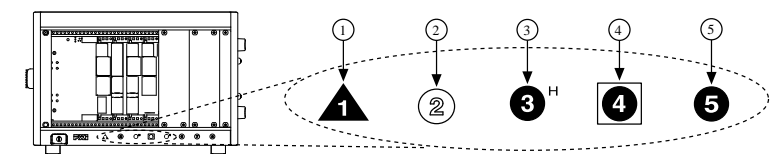

- a. PXI Express System Controller Slot
- b. PXI Peripheral Slot
- c. PXI Express Hybrid Peripheral Slot
- d. PXI Express System Timing Slot
- e. PXI Express Peripheral Slot

NI PXIe-7822R modules can be placed in PXI Express peripheral slots, PXI Express hybrid peripheral slots, or PXI Express system timing slots.

- 6. Touch any metal part of the chassis to discharge static electricity.
- 7. Ensure that the ejector handle is in the unlatched (downward) position.
- 8. Place the module edges into the module guides at the top and bottom of the chassis. Slide the module into the slot until it is fully inserted.

Figure 1. Module Installation

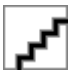

- a. Chassis
- b. Hardware
- c. Ejector Handle in Down (Unlatched) Position
- 9. Latch the module in place by pulling up on the ejector handle.
- 10. Secure the module front panel to the chassis using the front-panel mounting screws.

**Note** Tightening the top and bottom mounting screws increases mechanical stability and also electrically connects the front panel to the chassis, which can improve the signal quality and electromagnetic performance. 11. Cover all empty slots using either filler panels (standard or EMC) or slot blockers with filler panels, depending on your application.

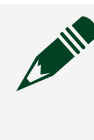

**Note** For more information about installing slot blockers and filler panels, go to <u>ni.com/r/pxiblocker</u>.

12. Power on the chassis.

#### Verifying Hardware Installation for Host Targets

You can verify that the system recognizes the NI PXIe-7822R by using Measurement & Automation Explorer (MAX).

- 1. Launch MAX by navigating to **Start** » **All Programs** » **National Instruments** » **MAX** or by clicking the MAX desktop icon.
- 2. Expand Devices and Interfaces.
- Verify that the device appears under Devices and Interfaces.
  If the device does not appear, press <F5> to refresh the view in MAX. If the device does not appear after refreshing the view, visit <u>ni.com/support</u> for troubleshooting information.

### Verifying Hardware Installation for Remote Systems

You can verify that the system recognizes the NI PXIe-7822R by using Measurement & Automation Explorer (MAX).

- 1. Launch MAX on the host computer.
- 2. Expand **Remote Systems** in the configuration tree and locate your system.
- 3. Install LabVIEW Real-Time Module2014 SP1 and NI R Series Multifunction RIO Device Drivers February 2015 or later on your **Remote System**.
  - a. Refer to the **Installing Software on the Host Computer** section for information about installing software on the host.
  - b. Refer to the **PXI Express Controllers User Manual** at <u>ni.com/manuals</u> for information on installing software on the target.
- 4. Under Remote Systems, find and expand Devices and Interfaces.

If the device does not appear, press <F5> to refresh the view in MAX. If the device does not appear after refreshing the view, visit <u>ni.com/support</u> for troubleshooting information.

## Connecting the NI PXIe-7822R

NI recommends using the following cables and accessories with the NI PXIe-7822R:

- EMI suppression ferrites (777297-01)
- Shielded 68-Pin Connector Block for R Series DIO & HSDIO Products (782914-01)
- Shielded R Series High Speed Digital Cable, 1m (156166-01)
- Shielded R Series High Speed Digital Cable, 2m (156166-02)

**Note** NI is not liable for connections that exceed any of the maximum ratings of input or output signals on the NI PXIe-7822R and on the computer chassis. Refer to the **NI PXIe-7822R Specifications**, available at ni.com/manuals for the maximum input and output ratings for each signal.

| Pinout S | ignal         | Description                                                                                                    |
|----------|---------------|----------------------------------------------------------------------------------------------------|
| D        | 010 <031>     | Digital I/O data through<br>channels 0 through 31.                                                                                                    |
| G        | IND           | Ground reference for signals.                                                                                                    |
| E        | xternal Clock | External clock input source that<br>can be used for source<br>synchronous acquisitions. The<br>provided clock source must be<br>stable and glitch-free. |

#### Table 1. NI PXIe-7822R Pinout

| Pinout                                  | Signal | Description |
|-----------------------------------------|--------|-------------|
|                                         |        |             |
| GND 68 34 GND                           |        |             |
| External Clock x <sup>*</sup> 67 33 GND |        |             |
| GND 66 32 GND                           |        |             |
| DIO0 65 31 DIO1                         |        |             |
| GND 64 30 GND                           |        |             |
| DIO2 63 29 DIO3                         |        |             |
| GND 62 28 GND                           |        |             |
| DIO4 61 27 DIO5                         |        |             |
| GND 60 26 GND                           |        |             |
| DIO6 59 25 DIO7                         |        |             |
| GND 58 24 GND                           |        |             |
| DIO8 57 23 DIO9                         |        |             |
| GIND 56 22 GIND                         |        |             |
|                                         |        |             |
|                                         |        |             |
| GND 52 18 GND                           |        |             |
| DI014 51 17 DI015                       |        |             |
| GND 50 16 GND                           |        |             |
| DIO16 49 15 DIO17                       |        |             |
| GND 48 14 GND                           |        |             |
| DIO18 47 13 DIO19                       |        |             |
| GND 46 12 GND                           |        |             |
| DIO20 45 11 DIO21                       |        |             |
| GND 44 10 GND                           |        |             |
| DIO22 43 9 DIO23                        |        |             |
| GND 42 8 GND                            |        |             |
| DIO24 41 7 DIO25                        |        |             |
|                                         |        |             |
| GND 38 4 GND                            |        |             |
|                                         |        |             |
| GND 36 2 GND                            |        |             |
| DIO30 35 1 DIO31                        |        |             |
|                                         |        |             |
|                                         |        |             |
| * x is the connector number.            |        |             |
| External Clock X is an input only.      |        |             |
|                                         |        |             |
|                                         |        |             |

The NI PXIe-7822R is protected from overvoltage and overcurrent conditions. Refer to the **NI PXIe-7822R Specifications**, available at ni.com/manuals, for more information on overvoltage and overcurrent conditions.

#### Digital I/O

The NI PXIe-7822R provides connections for 128 digital input/output (DIO) channels. Connectors 0 through 3 each contain 32 high-speed DIO channels that can run up to 80 MHz signal frequencies. Each connector has selectable logic levels that you can configure as 1.2 V, 1.5 V, 1.8 V, 2.5 V, or 3.3 V. You can configure each channel as input or output.

Figure 4. Connecting to the DIO Channels

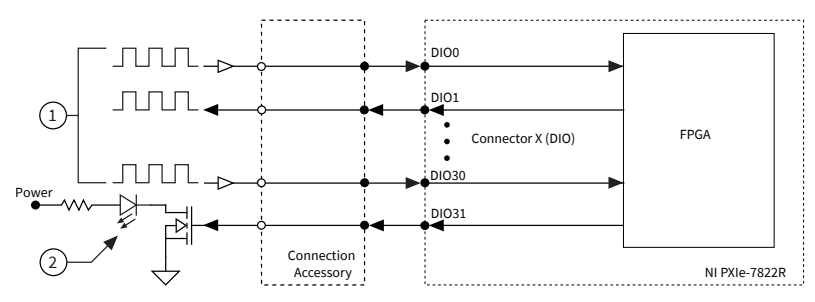

- 1. High-speed signal frequencies up to 80 MHz with logic levels configured as 1.2 V, 1.5 V, 1.8 V, 2.5 V, or 3.3 V
- 2. LED

The DIO channels connect to the FPGA through protection circuitry, which has overvoltage and undervoltage protection as well as overcurrent protection. Refer to the **NI PXIe-7822R Specifications** for more information about the maximum voltage and current.

When the system powers on, the DIO channels are set as input low with pull-down resistors. To set another power-on state, you can configure the NI PXIe-7822R to load a VI when the system powers on. The VI can then set the DIO lines to any power-on state.

All the DIO channels on Connectors 0 through 3 are routed with a 50  $\Omega$  characteristic trace impedance. Route all external circuitry with a similar impedance to ensure best signal quality. NI recommends performing signal integrity measurements to test the affect of signal routing with the cable and connection accessory for your application.

#### **Installing Noise Suppression Ferrites**

For each connected I/O cable, install two (2) snap-on, ferrite beads (777297-01), one on each end of the cable, as close to the connector as practical.

#### Figure 5. Ferrite Installation

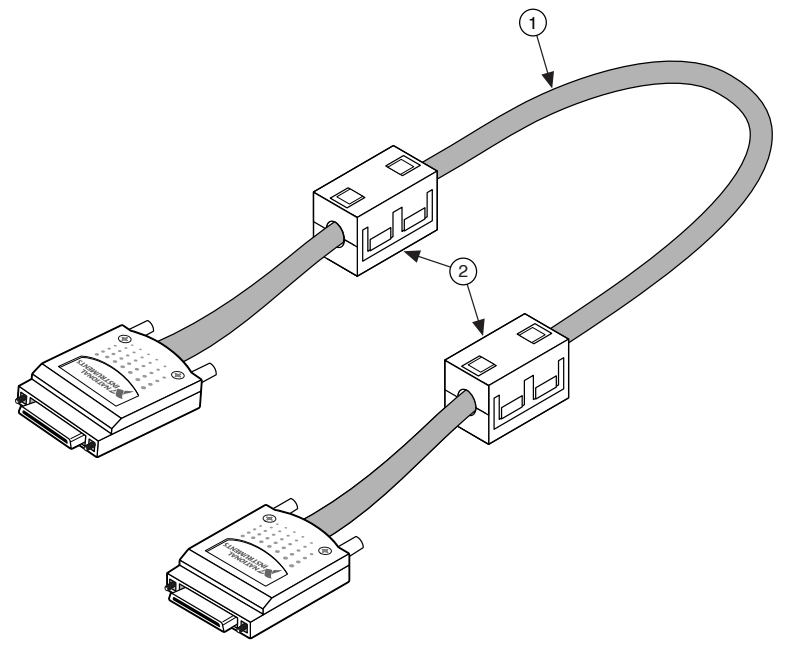

- 1. I/O cable
- 2. Ferrites

Two (2) snap-on, ferrite beads (777297-01) are included in each of the following recommended cable kits:

- Shielded R Series High Speed Digital Cable, 1m (156166-01)
- Shielded R Series High Speed Digital Cable, 2m (156166-02)

For user-supplied cables, visit <u>ni.com/info</u> and enter RDIO2FERRITE for ferrite beads that can be ordered directly from NI.